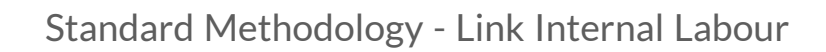

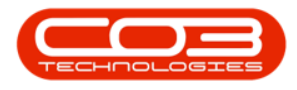

## **PROJECTS**

## STANDARD METHODOLOGY - LINK INTERNAL LABOUR

Internal Labour resource(s) can be linked to either a Main or Sub-layer where the Work Order to be Generated field has been selected.

For the purpose of this manual, the Internal Labour resource has been linked using the *Edit* function on the *Project Maintenance* screen, but can also be linked when creating the project.

Ribbon Access: Maintenance / Projects > Standard Methodology

BPO: Version 2.5.0.3 - Example Company v2.5.0.0 \_ **\_** × Maint nce / Projecte Manufact Ŷ 1= 2 1 Tasks Generate ork Order Technician Maintenance Project

- 1. The *Project Methodology* screen will be displayed.
- Click on the *row* of the *methodology layer* you wish to link an *Internal Labour* resource to.
- 3. Click on *Edit*.

A

Short cut key: *Right click* to display the *Maintenance* menu list. Click on *Edit*.

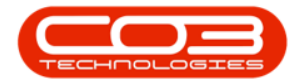

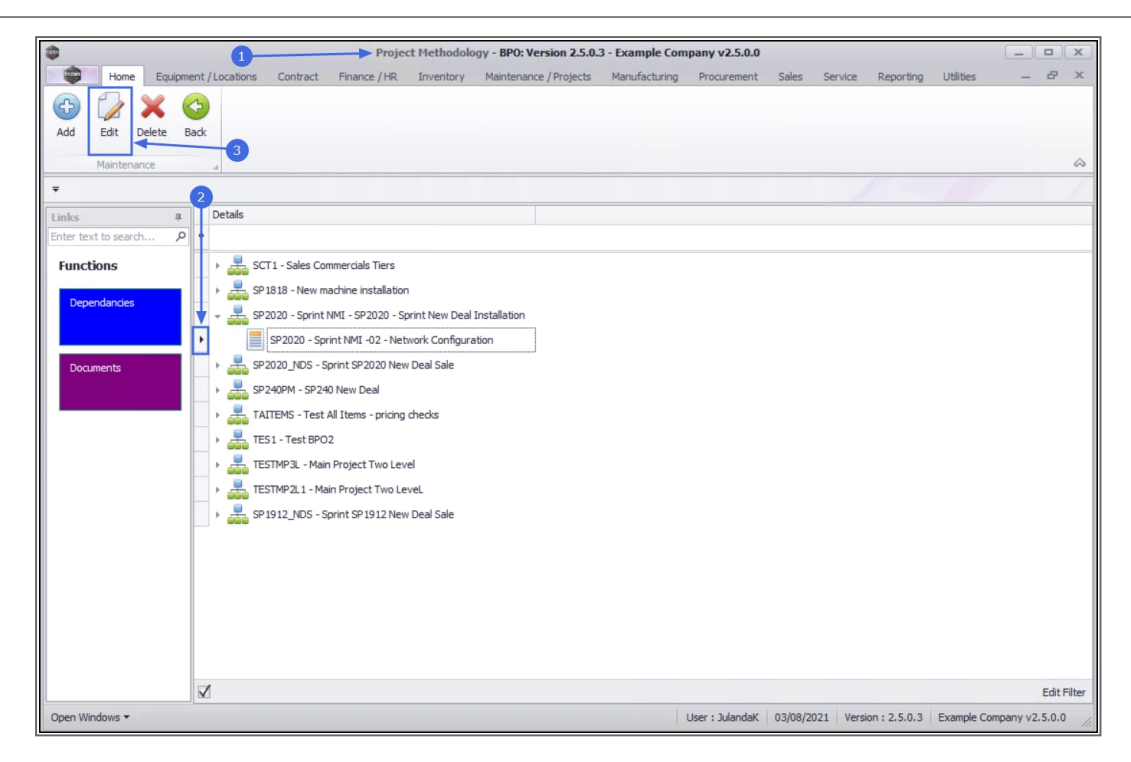

- 4. The *Project Methodology Maintain* screen will be displayed.
- 5. *Right Click* in an available row in the *Internal Labour* frame, to display the *Process* menu.
- 6. Click on *Labour* Add internal labour.

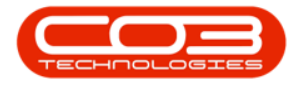

| <b>\$</b>              | 4                     | Projec                         | t Methodology Maintain -     | BPO: Version 2.5.0.3 - | Exam               | ple Company         | v2.5.0.0       |                |                               | _                   |          |
|------------------------|-----------------------|--------------------------------|------------------------------|------------------------|--------------------|---------------------|----------------|----------------|-------------------------------|---------------------|----------|
| Home Equipment         | nt / Locations Contra | act Finance /                  | HR Inventory Mainten         | ance / Projects Manuf  | acturi             | ng Procuren         | nent Sales     | Service        | Reporting l                   | Jtilities –         | . 8 X    |
| 💾 👍 🛛 🔣                |                       |                                |                              |                        |                    |                     |                |                |                               |                     |          |
| Save Back Save Layou   | it Workspaces         |                                |                              |                        |                    |                     |                |                |                               |                     |          |
| Process Es             | •                     |                                |                              |                        |                    |                     |                |                |                               |                     | 6        |
| -                      | and a                 |                                |                              |                        |                    |                     |                |                |                               |                     |          |
|                        |                       |                                |                              |                        | -                  |                     |                |                |                               |                     |          |
| Enter text to search 9 | Number                | Number SP2020 - Sprint NMI -02 |                              |                        |                    | BOMCode Description |                |                |                               |                     | 4        |
| Functions.             | Description           | Network Config                 | uration                      | •                      | Ŷ                  | 4 <b>0</b> 4        | -O:            |                |                               |                     |          |
| Functions              | Parent                | SP2020 - Sprit                 | SP2020 - Sprint New Deal Ins | -                      |                    |                     | Sprint 2020 Pl | M Machine Inst | allation                      |                     | (        |
| Dependancies           | Order                 | 2                              |                              |                        |                    | TONERS TONERS       | Toners Includ  |                |                               |                     |          |
|                        | Class                 | Installation                   |                              |                        | *                  |                     |                |                |                               |                     |          |
|                        | Start Lag (days)      | 1                              | * Notifiable                 | 1                      | External Resources |                     |                |                | aturCada Cuestationa Cuestitu |                     |          |
| Documents              | Priority              | -<br>2 *                       | *                            | 1                      | •                  | ServiceCode         | ServiceDesc    | WorkDesc       | SupplierCod                   | e SupplierName      | Quantity |
|                        | Duration (days)       | 1                              |                              |                        |                    |                     |                |                |                               |                     |          |
|                        | Work Order to         | -                              |                              |                        |                    |                     |                |                |                               |                     |          |
|                        | be Generated          | M                              |                              |                        | Internal Labour    |                     |                |                |                               |                     |          |
|                        | WO Type               | Installation                   | •                            |                        | 1                  | Craft               | Crew           | Time           | CraftName                     |                     |          |
|                        |                       |                                |                              |                        | ٩                  | a∎c                 | -              | -              | 10:                           | v v                 |          |
|                        |                       |                                |                              |                        | •                  |                     |                | × *            | Proces                        | s                   | *        |
|                        |                       |                                |                              |                        |                    | 6-                  |                |                |                               | abour               |          |
|                        |                       |                                |                              |                        | Testructions       |                     |                |                |                               |                     | 2        |
|                        |                       |                                |                              |                        |                    | Priority            | InstNum        | InstClass      | Inst 📈 D                      | elete internal labo | Jur      |
|                        |                       |                                |                              |                        | ٩                  | -                   | a 🗖 c          | n <b>o</b> c   |                               | lear                |          |
|                        |                       |                                |                              |                        |                    |                     |                |                |                               | iear riiter         | <b>T</b> |
|                        |                       |                                |                              |                        |                    |                     |                |                |                               |                     |          |
|                        |                       |                                |                              |                        | L                  |                     |                |                |                               |                     |          |
| Open Windows 🔻         |                       |                                |                              |                        |                    | User : Jular        | ndaK 03/08/2   | 021 Version    | : 2.5.0.3 E                   | xample Company      | v2.5.0.0 |

- 7. The *Select a Craft* screen will be displayed.
- 8. Click on the *row* of the *Craft* you wish to *assign* to this *project meth-odology layer*. Click on *OK*.

| \$                    |                                                   | Project Methode                    | ology Maintain - BPO: Ve | rsion 2.5.0.3 - E | xample Compan                                 | y v2.5.0.0             |           |              | _            |     |        |
|-----------------------|---------------------------------------------------|------------------------------------|--------------------------|-------------------|-----------------------------------------------|------------------------|-----------|--------------|--------------|-----|--------|
| Home                  | Equipment / Location                              | s Contract Finance / HR Inve       | ntory Maintenance / Pro  | ojects Manufa     | cturing Procure                               | ment Sales             | Service   | Reporting Ut | ilities –    | - 6 | 8 3    |
| Save Back S           | Save Layout Workspa<br>Format                     | ces                                |                          |                   |                                               |                        |           |              |              |     | 4      |
| Ŧ                     |                                                   |                                    |                          |                   | 1                                             |                        |           |              |              |     |        |
| Links                 | Select a Craf                                     |                                    |                          |                   | BOM                                           |                        |           |              |              |     | 1      |
| Enter text to search. | Home                                              |                                    |                          |                   | BOMCode                                       | Description            |           |              |              |     |        |
|                       |                                                   | 57                                 |                          |                   | 9 400                                         | ADC                    |           |              |              |     |        |
| Functions             |                                                   |                                    |                          |                   | E CD2020D Soviet 2020 PM Machine Installation |                        |           |              |              |     | - 1    |
| Dependencies          | Ok Back                                           | Save Layout                        |                          |                   | FI TONERS                                     | TONEDS Toners Included |           |              |              |     |        |
| Dependancies          | Process 4                                         | Format 9                           |                          | $\diamond$        | *                                             |                        |           |              |              |     |        |
|                       | Drag a column hoa                                 |                                    |                          |                   | External Date                                 |                        |           |              |              | -   |        |
| Description           | Drag a column neader nere to group by that column |                                    |                          |                   |                                               | ServiceDesc            | WorkDesc  | SupplierCode | SupplierName | 0   | antity |
| Documents             |                                                   | CranDesc                           | AccountLode              |                   | 9 10:                                         |                        | all c     | n C c        |              | =   | unrucy |
|                       | 400                                               | Accounting                         | 1100                     | 2100              | *                                             |                        |           |              |              |     |        |
|                       | ADMN                                              | Administration                     | 1100                     | 2100              |                                               |                        |           | _            | _            | -   |        |
|                       | CON                                               | Consulting                         | 1100                     | 2100              |                                               |                        |           |              |              |     |        |
|                       | DES                                               | Design                             | 1100                     | 2100              | Internal Labo                                 | ur                     |           |              |              |     | л )    |
|                       | DRV                                               | Driver                             | 1100                     | 2100              | Craft                                         | Crew                   | Time      | CraftName    |              |     |        |
|                       | ENG                                               | Engineering                        | 1100                     | 2100              | 9 A C                                         | =                      | -         | a 🛛 c        |              |     |        |
|                       | FIN                                               | Finance                            | 1100                     | 2100              | I                                             |                        |           |              |              |     |        |
|                       | ITTECH                                            | IT Technician                      | 1100                     | 2100              |                                               |                        |           |              |              |     |        |
|                       | MNGT                                              | Management                         | 1100                     | 2100              |                                               |                        |           |              |              | _   |        |
|                       | MNGT                                              | Management                         | 1100                     | 2100              | Instructions Institute Institute Institute    |                        |           |              | -            | ф ) |        |
|                       |                                                   | Research Anderson b                | 1100                     | 2100              | Priority                                      | Institum               | Instclass | InstDesc     | Instlext     |     |        |
| 8                     | PAS                                               | Personal Assistant                 |                          |                   | T -                                           |                        | H L L     | THE COL      | 1000         |     |        |
| 8                     | PAS<br>REP                                        | Sales Representative               | 1100                     | 2100              |                                               |                        | -         | -            |              |     |        |
| 8                     | PAS<br>REP<br>TECH                                | Sales Representative<br>Technician | 1100<br>1100             | 2100<br>2100      | *                                             |                        |           |              |              |     |        |

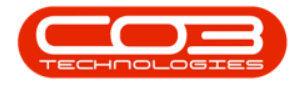

- 9. The *Craft* and *Craft Name* fields will populate with the selected craft.
  - **Crew:**Type in or use the *arrow* indicators to select the number of employees required for the craft type.
  - **Total Time:**Type in or use the *arrow* indicators to specify the time (in hours) required for completing the craft.

| Process Process        | t /Locations Contro<br>Workspaces | Projec<br>act Pinance / | d Hethodology Haintain -<br>HR Inventory Hainten | BPO: Version 2.5.0.3 -<br>ance / Projects Hanul | Exam                | ple Company<br>g Procuren | v2.5.8.8<br>vert Sales | Service R      | eporting Ut  | lies .       | - 8 )      |
|------------------------|-----------------------------------|-------------------------|--------------------------------------------------|-------------------------------------------------|---------------------|---------------------------|------------------------|----------------|--------------|--------------|------------|
| *                      |                                   |                         |                                                  |                                                 |                     |                           |                        |                |              |              |            |
| Links #                |                                   |                         |                                                  |                                                 | 6                   | 084                       |                        |                |              |              |            |
| Enter text to search P | Number                            | SP2020 - Sprint         | NME-02                                           | •                                               | BOMCode Description |                           |                        |                |              |              |            |
| Functions              | Description                       | Network Configuration   |                                                  | • •                                             | •                   | •                         |                        |                |              |              |            |
|                        | Parent                            | SP2020 - Spri           | SP2020 - Sprint New Deal Ins                     |                                                 |                     | E \$P2020P                | Sprint 2020 PM         | Machine Instal | lation       |              |            |
| Dependencies           | Order                             | 2                       |                                                  |                                                 | E TONERS Ton        | Toners Include            | Ioners Included        |                |              |              |            |
|                        | Class                             | Installation            |                                                  |                                                 |                     |                           |                        |                |              |              |            |
|                        | Start Las (days)                  | 1                       | · Buttlahla []                                   |                                                 | D                   | cternal Resou             | arces                  |                |              |              | 0 8 3      |
| Decuments              | Start Lag (usys)                  |                         |                                                  |                                                 |                     | ServiceCode               | ServiceDesc.           | workDesc       | SupplierCode | Supplierham  | e Quantity |
|                        | Printy .                          |                         |                                                  |                                                 | H                   | *                         | -                      | -              | ~            | -            | -          |
|                        | Duration (days)                   |                         |                                                  |                                                 | E                   |                           | _                      |                |              | _            |            |
|                        | Work Order to<br>be Generated     | ×                       |                                                  |                                                 |                     |                           |                        |                |              |              |            |
|                        | WO Type                           | Installation            |                                                  |                                                 | In                  | ternal Labou              | r                      | <b>T</b>       | C (11)       |              | - + >      |
|                        |                                   |                         |                                                  |                                                 |                     | und craft                 |                        | -              |              |              |            |
|                        |                                   |                         |                                                  |                                                 | H                   | TECH                      | 1.00                   | 4.00           | Technician   |              |            |
|                        |                                   |                         |                                                  |                                                 | *                   | TEGH                      | 1.00                   | 1.00           | reciricuit   |              |            |
|                        |                                   |                         |                                                  |                                                 | Ê                   |                           |                        |                |              |              |            |
|                        |                                   |                         |                                                  |                                                 | Instructions        |                           |                        |                |              |              |            |
|                        |                                   |                         |                                                  |                                                 |                     | Priority                  | Institum               | InstClass      | InstDesc     | InstText     |            |
|                        |                                   |                         |                                                  |                                                 | 1                   | -                         | •                      | •              | •            | •            |            |
|                        |                                   |                         |                                                  |                                                 | •                   |                           |                        |                |              |              |            |
|                        |                                   |                         |                                                  |                                                 |                     |                           |                        |                |              |              |            |
|                        |                                   |                         |                                                  |                                                 |                     |                           |                        |                |              |              |            |
| Open Windows *         |                                   |                         |                                                  |                                                 |                     | User : Jular              | daK 03/08/20           | 121 Version :  | 2.5.0.3 Exa  | mple Company | v2.5.0.0   |

- 10. Continue to add Internal Labour resources to the project methodology as required.
- 11. Click on *Save* to update the Project Methodology screen.

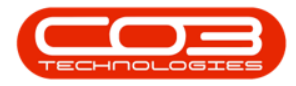

| \$                     |                               | Projec          | t Methodology Maintain      | BPO: Version 2. | 5.0.3 - Examp | le Company   | v2.5.0.0    |             |              | _               |        | X          |
|------------------------|-------------------------------|-----------------|-----------------------------|-----------------|---------------|--------------|-------------|-------------|--------------|-----------------|--------|------------|
| Home Equipment         | nt / Locations Contra         | ct Finance / I  | HR Inventory Mainter        | ance / Projects | Manufacturin  | Procuren     | nent Sales  | Service F   | Leporting U  | tilities -      | - 6    | ×          |
| Save Back Save Layou   | ut Workspaces                 |                 |                             |                 |               |              |             |             |              |                 |        |            |
| Process / Fo           | ormat 12                      |                 |                             |                 |               |              |             |             |              |                 |        | $\diamond$ |
| -                      |                               |                 |                             |                 |               |              |             | 1           |              |                 |        | 1          |
| Links 4                |                               |                 |                             |                 | BO            | M            |             |             |              |                 |        | 4          |
| Enter text to search P | Number                        | SP2020 - Sprint | NMI -02                     | •               |               | BOMCode      | Description |             |              |                 |        |            |
| Functions              | Description                   | Network Configu | uration                     |                 | ٣             | s∎c          | a 🖬 c       |             |              |                 |        | â          |
|                        | Parent                        | SP2020 - Sprii  | SP2020 - Sprint New Deal In | 5               |               |              | Sprint 2020 |             |              |                 |        | U          |
| Dependancies           | Order                         | 2               |                             |                 | -             |              | Toners Indu |             |              |                 |        |            |
|                        | Class                         | Installation    |                             |                 | *             |              |             |             |              |                 | _      | *          |
| Decements              | Start Lag (days)              | 1               | * Notifiable                |                 | Ex            | ServiceCode  | purces      |             |              | de SupplierName |        | A X        |
| Documents              | Priority                      | 2 🗘             |                             |                 | Ŷ             |              | I C         | REC.        | REC          |                 | =      | Tucy       |
|                        | Duration (days)               | 1               | •                           |                 | *             | -            |             | -           | -            |                 |        | _          |
|                        | Work Order to<br>be Generated | $\checkmark$    |                             | _               | 4             |              |             |             |              |                 |        | Þ          |
|                        | W0 Type                       | Installation    |                             | ·               | TU            | Craft        | Crew        | Time        | CraftName    |                 | 0      | X          |
|                        |                               |                 |                             |                 | Ŷ             |              | =           | =           | all c        |                 |        | _          |
|                        |                               |                 |                             |                 | •             | TECH         | 1.00        | 4.00        | ) Technician |                 |        |            |
|                        |                               |                 |                             |                 | *             |              |             |             |              |                 |        |            |
|                        |                               |                 |                             |                 |               |              |             |             |              |                 | -      |            |
|                        |                               |                 |                             |                 | In            | Priority     | InstNum     | InstClass   | InstDesc     | InstText        |        | 1 X        |
|                        |                               |                 |                             |                 | 9             | =            | n C         | RIC         | HID C        | ROC             |        |            |
|                        |                               |                 |                             |                 | *             |              |             | -           |              |                 |        |            |
|                        |                               |                 |                             |                 |               |              |             |             |              |                 |        |            |
|                        |                               |                 |                             |                 |               |              |             |             |              |                 |        |            |
| Open Windows 🔻         |                               |                 |                             |                 |               | User : Jular | daK 03/08/2 | 021 Version | : 2.5.0.3 Ex | ample Company   | v2.5.0 | 0.0        |

- 12. When you receive the *Project Methodology* message to confirm that;
  - The project methodology : [methodology name] has been saved.
- 13. Click on *OK*.

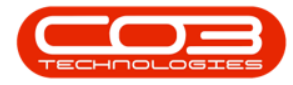

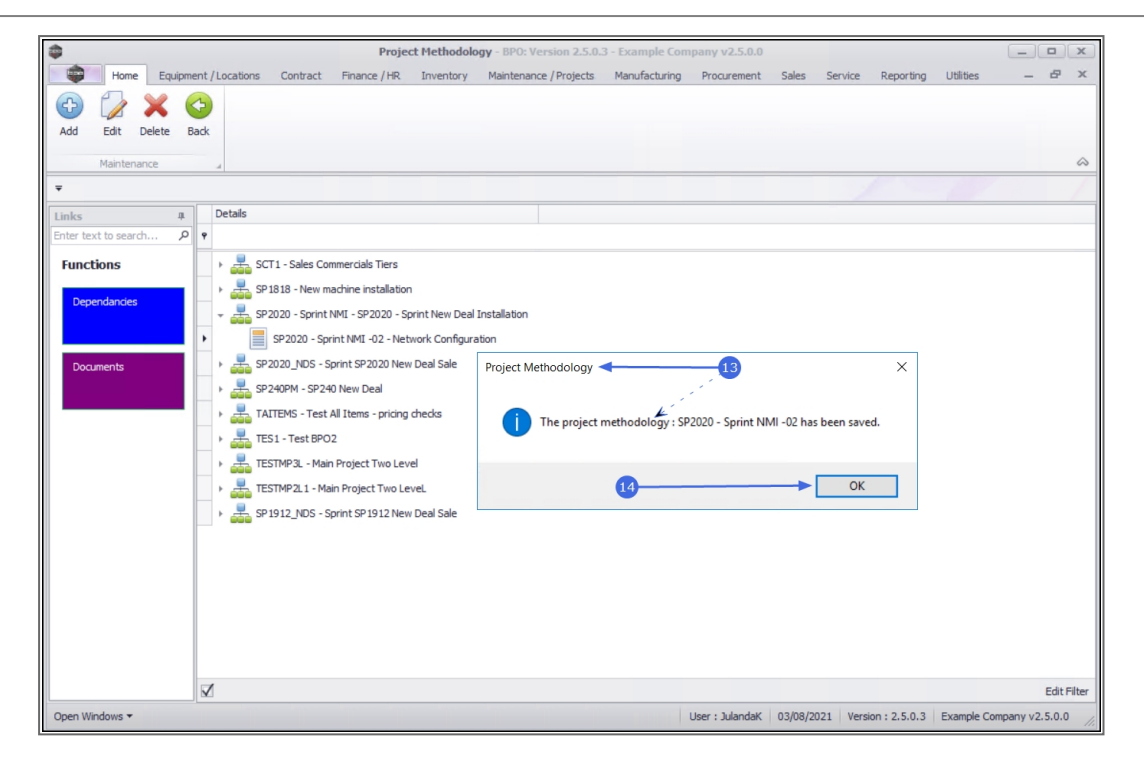

## **Related Topics**

Remove Internal Labour

MNU.153.005